## Get your pay automatically with Direct Deposit

This simple visual guide will help you set up direct deposit so you can receive "your pay" without needing to deposit cheques. You'll love the convenience!

## Setting up direct deposit on Online Banking

| ocounts Bank services our account summary avings 1516 |                                                                                                   |                                      |                                  |
|-------------------------------------------------------|---------------------------------------------------------------------------------------------------|--------------------------------------|----------------------------------|
| 'our account summary<br>avings 1516                   |                                                                                                   |                                      |                                  |
|                                                       | Good afternoon, <b>Custa</b>                                                                      |                                      |                                  |
| ther 1 OTHR1 3687                                     | Bank accounts                                                                                     | 104ML \$17,317.43<br>\$10,439.34 usb | Log into Online Banking.         |
| asterCard 0427                                        | Savings 1516 2 Savings                                                                            | \$7,467.17                           | ••••••                           |
| I payments                                            | Other 1 OTHR1 3687                                                                                | \$10,/39.34 uso                      | Select the account you want      |
| count transfers<br>erac e-Transfer                    | Primary Chequing Account 3709                                                                     | \$9,850.26                           | to use for Direct Deposit.       |
|                                                       | Орен и нем иссонит                                                                                |                                      |                                  |
|                                                       | Credit cards                                                                                      | Total: \$1,252.58                    |                                  |
|                                                       | MasterCard 0427                                                                                   | \$1,252.58                           |                                  |
|                                                       | APPLY FOR A NEW CREDIT CARD                                                                       |                                      |                                  |
|                                                       |                                                                                                   |                                      |                                  |
| o 🖀                                                   |                                                                                                   | 🕐 🐾 උ sign out                       |                                  |
| ounts Bank services                                   |                                                                                                   |                                      |                                  |
| ur account summary                                    | Savings Interest Chequing Account 02711 7701-516                                                  |                                      |                                  |
| ings 1516                                             | Overview Statements Account services                                                              | 8                                    | Select <b>"Void Cheque"</b> from |
| ner 1 01 HR1 3687                                     |                                                                                                   | (B) PRINT                            |                                  |
| count 3709                                            | Account balance Money available 🛈                                                                 | quek links                           | the Account Details box.         |
| isterCaro 042/                                        | Debit card \$7,467.17 \$7,467.17                                                                  |                                      |                                  |
| In offers 15 New                                      | \$0.00                                                                                            |                                      |                                  |
| payments                                              | Bill payments                                                                                     | 4                                    | Open the downloaded file.        |
| vac e-Transfer                                        | × Accountinfo                                                                                     |                                      |                                  |
|                                                       |                                                                                                   |                                      |                                  |
|                                                       | Transactions                                                                                      | L DOWNLOAD                           |                                  |
|                                                       | TITER Showing: Last 14 days                                                                       |                                      |                                  |
|                                                       | Transaction date J. Description 12.                                                               | Amount 10. Account balance           |                                  |
|                                                       |                                                                                                   |                                      |                                  |
|                                                       | 0+131 1975 INTEDA0 5-T0ANGED FEE                                                                  | 91.50 97.467.17                      |                                  |
|                                                       | Oct 31, 1975 INTERAC 6-TRANSFER FEE                                                               | \$1.50 \$7,467,17                    |                                  |
|                                                       | Oct 31, 1975         INTERAC & TRANSFER FEE           Oct 31, 1975         INTERAC & TRANSFER FEE | 51.50 57.47.17<br>563.44 57.468.67   | To get your government funds     |

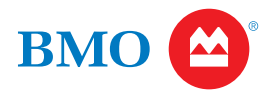

Setting up direct deposit on Mobile

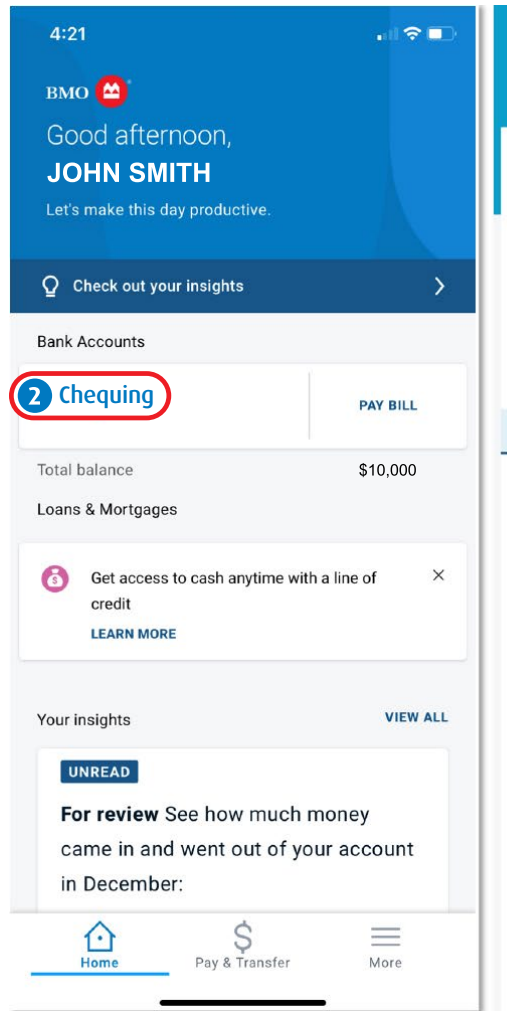

| 4:24                                                   |                 | . II 🗢 🕞               |
|--------------------------------------------------------|-----------------|------------------------|
| ÷                                                      |                 |                        |
| (                                                      | <b>Chequing</b> |                        |
|                                                        | PAY BILL        | INTERAC<br>E-TRANSFER® |
| TRANSACTIONS                                           | 3 Acc           | ount Details           |
| HEALTH CARE INS/AS<br>JAN 13, 2021                     | 55              | \$500                  |
| CW INTERAC ETRNSF<br>20210091042605965<br>JAN 11, 2021 | R SENT          | \$100                  |
| DN B/M PAY-PAIE PAY<br>JAN 8, 2021                     | //PAY           | \$5,000                |
| CW INTERAC ETRNSF<br>20203600834317C8F<br>DEC 29, 2020 | R SENT          | \$100                  |
| DN B/M PAY-PAIE PAY<br>DEC 24, 2020                    | //PAY           | \$5,000                |
| CW INTERAC ETRNSF<br>20203561651790D86<br>DEC 21, 2020 | R SENT          | \$100                  |
| CW INTERAC ETRNSF<br>202035323533ACDD<br>DEC 18, 2020  | FR SENT<br>1    | \$100                  |
| DN B/M PAY-PAIE PAY                                    | //PAY           |                        |

**1** Log in to the BMO Mobile App.

2 Select the account you want to use for Direct Deposit.

**3** Select **Account Details**.

.....

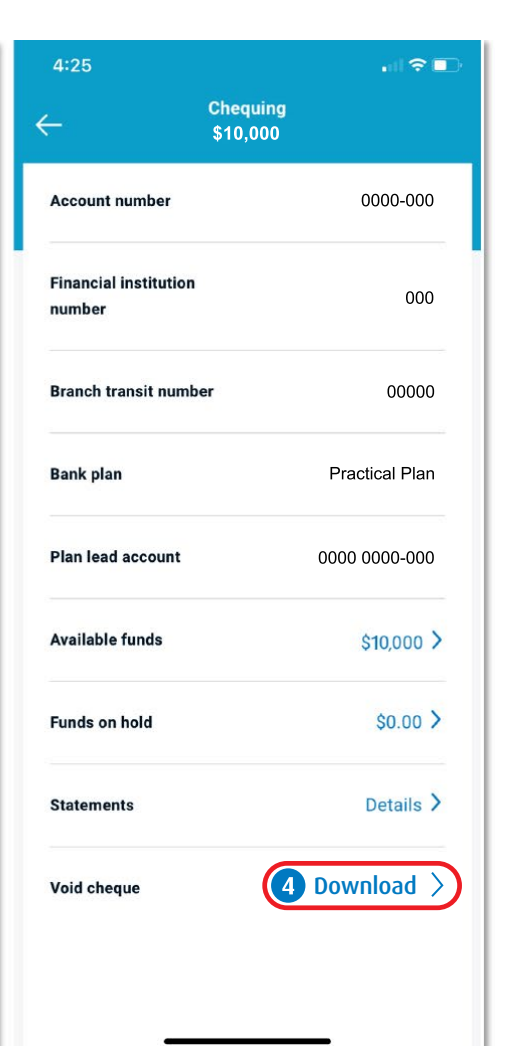

4 Scroll down to Void cheque and select Download.

TIPS

To get your government funds deposited in your account, select CRA direct deposit.

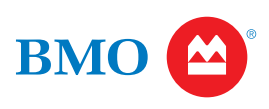